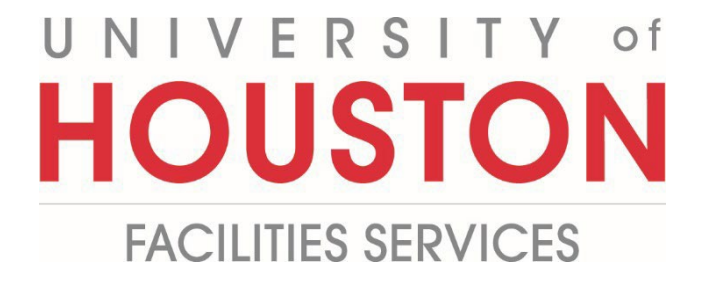

## **PMWeb Quick Reference**

**BI Reporting** 

1- Click on **Portfolio** from the buttons on the left.

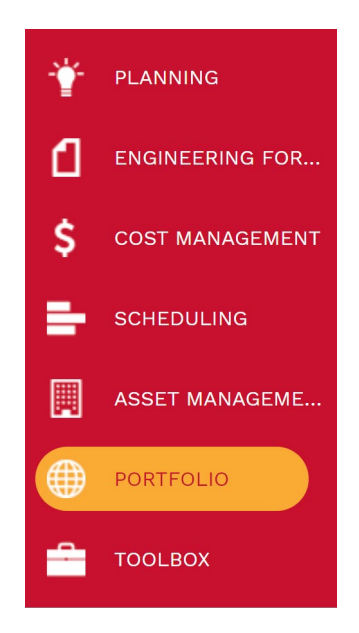

2- Under Reports, select BI Reporting Center.

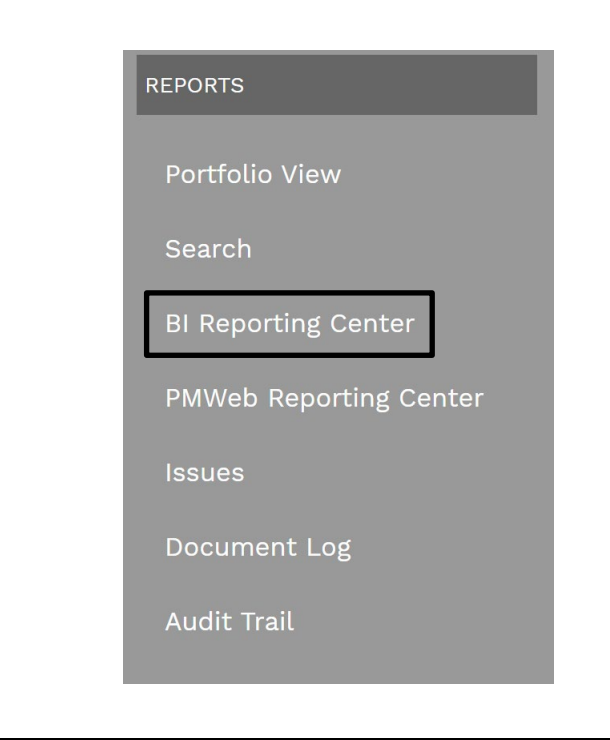

- 3- Select the type of SQL report from the Report Manager. Example: Cost Management
- 4- Select the Record type. Example: Reports
- 5- Select the **Report type**. Example: Budget Detail Worksheet.

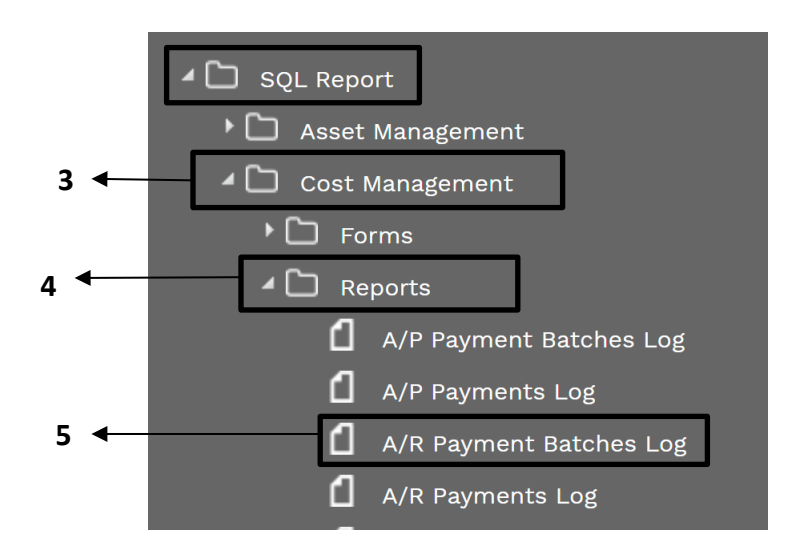

6- Select **Printing Setup** in the header to create a reoccurring report and click on save button. Do nothing if not a reoccurring report.

|                 | GENERAL                      |                 |              |                      | PRINTING SETUP |   |
|-----------------|------------------------------|-----------------|--------------|----------------------|----------------|---|
| Report          | A/R Payment B                | atches Log      |              | SCHEDULE             |                |   |
| Associate With  | Record T A/R Payment B       | atches          | •            | Schedule This Report | Never          | - |
| Make This the D | Default Report For the Selec | ted Record Type | $\checkmark$ |                      |                |   |
| REPORT PARAM    | IETERS                       |                 |              |                      |                |   |
| NAME            | PMWEB FIELD                  | DEFAUL          | т            |                      |                |   |
| Program         | Program ID                   | •               |              |                      |                |   |
| ReportTitle     | (Use Default)                | ▼ A/R Paymer    | nt Ba        |                      |                |   |
| Project         | Project ID                   | •               |              |                      |                |   |
| Groupby         | (Use Default)                | ▼ Project       |              |                      |                |   |
| Currency        | (Use Default)                | •               |              |                      |                |   |
|                 | SAVE                         |                 |              |                      |                |   |
|                 |                              |                 |              |                      |                |   |
|                 | ↓                            |                 |              |                      |                |   |
|                 | 6                            |                 |              |                      |                |   |
|                 | ·                            |                 |              |                      |                |   |

## 7- Re-Select the **General** tab.

8- Select the Preview button.

|                                                                                                    | GENERAL                                                                                                    | PRINTING SETUP                                                                                               |
|----------------------------------------------------------------------------------------------------|----------------------------------------------------------------------------------------------------|----------------------------------------------------------------------------------------------------|
| eport Name*                                                                                                    | A/R Payment Batches Log                                                                                                    | PROJECTS                                                                                                    |
| eport Type                                                                                                    | SQL Report                                                                                                    | ~508 Structural                                                                                              |
| older Path                                                                                                    | SOL Report\Cost Management\Reports\                                                                                                    | Investigation                                                                                                |
| System                                                                                                    | <b>₽</b>                                                                                                    | ~1000298 -121Brazos Hall                                                                                     |
| erver URL*                                                                                                    | http://localhost/ReportServer                                                                                                    | Room 313                                                                                                    |
| ath*                                                                                                    | /PMWebDev/PMWebReports/Cost Manag                                                                                                    | ~1000325 - 568 ADA                                                                                           |
|                                                                                                    |                                                                                                    | <ul> <li>Computer Room Signage</li> <li>~101 Create Banquette</li> <li>Storage &amp; Storage Unit</li> </ul> |
|                                                                                                    |                                                                                                    | 101 Interior Finishes and<br>Refurbishment                                                                   |
|                                                                                                    |                                                                                                    | 101 Wortham House Pool 🔻                                                                                     |
|                                                                                                    |                                                                                                    |                                                                                                    |
|                                                                                                    |                                                                                                    | PREVIEW                                                                                                    |
|                                                                                                    |                                                                                                    |                                                                                                    |
|                                                                                                    |                                                                                                    | <b>▼</b> 8                                                                                                   |
|                                                                                                    |                                                                                                    | 0                                                                                                    |
| Select the<br>Select the di                                                                                                    | View Report on the top right of the second second s | ne screen.<br>niddle of the page                                                                             |
| Select the di<br>Select the di<br>Select the do<br>control (CCS, CCS - Research/Lab, CC<br>rect None, Test Project for Marrie<br>rency USD - Dollars (USA)                                           | View Report on the top right of the isk arrow button in the nocument type for the report.                                                                                                    | ne screen.<br>niddle of the page                                                                             |
| Select the di<br>Select the di<br>Select the do<br>Select the do<br>renzy USD - Dollars (USA)                                                                                                    | View Report on the top right of the isk arrow button in the nocument type for the report.                                                                                                    | the screen.<br>niddle of the page                                                                            |
| Select the di<br>Select the di<br>Select the do<br>Select the do<br>rency USD - Dollars (USA)                                                                                                    | View Report on the top right of the isk arrow button in the nocument type for the report.                                                                                                    | the screen.<br>Iniddle of the page                                                                           |
| Select the di<br>Select the di<br>Select the do<br>select the do<br>ram CCS, CCS - Research/Lab, CC<br>None, Test Project for Marrie<br>rency USD - Dollars (USA)<br>d 1 of 1 b bi o<br>Process Comp | View Report on the top right of the isk arrow button in the nocument type for the report.                                                                                                    | the screen.<br>Iniddle of the page                                                                           |
| Select the di<br>Select the di<br>Select the do<br>rem CCS, CCS - Research/Lab, CC<br>None, Test Project for Marrie<br>VISD - Dollars (USA)                                                          | View Report on the top right of the isk arrow button in the nocument type for the report.                                                                                                    | the screen.<br>Iniddle of the page                                                                           |
| Select the di<br>Select the di<br>Select the da<br>Select the da<br>CCS, CCS - Research/Lab, CC<br>None, Test Project for Marrie<br>usD - Dollars (USA)                                              | View Report on the top right of the isk arrow button in the nocument type for the report.                                                                                                    | the screen.<br>Iniddle of the page                                                                           |
| Select the di<br>Select the di<br>Select the do<br>ram CCS, CCS - Research/Lab, CC<br>None, Test Project for Marnie<br>USD - Dollars (USA)                                                           | View Report on the top right of the isk arrow button in the nocument type for the report.                                                                                                    | the screen.<br>Iniddle of the page                                                                           |
| Select the Gi<br>Select the di<br>Select the do<br>Select the do<br>ram CCS, CCS - Research/Lab, CC<br>None, Test Project for Marrie<br>usD - Dollars (USA)                                          | View Report on the top right of the isk arrow button in the nocument type for the report.                                                                                                    | the screen.<br>Iniddle of the page                                                                           |
| Select the di<br>Select the di<br>Select the do<br>ram CCS, CCS - Research/Lab, CC<br>None, Test Project for Marrie<br>v USD - Dollars (USA)                                                         | View Report on the top right of the isk arrow button in the nocument type for the report.                                                                                                    | e screen.<br>niddle of the page                                                                              |
| Select the di<br>Select the di<br>Select the da<br>ram CCS, CCS - Research/Lab, CC<br>None, Test Project for Marrie<br>rency USD - Dollars (USA)<br>4 1 of 1 b b 4<br>Process Comp                   | View Report on the top right of the isk arrow button in the neocument type for the report.                                                                                                    | the screen.<br>Iniddle of the page                                                                           |
| Select the di<br>Select the di<br>Select the do<br>ram CCS, CCS - Research/Lab, CC<br>None, Test Project for Marnie<br>(USD - Dollars (USA)<br>(1) of 1) b) (4)<br>Process Comp                      | View Report on the top right of the isk arrow button in the report of the report.                                                                                                    | e screen.<br>niddle of the page                                                                              |